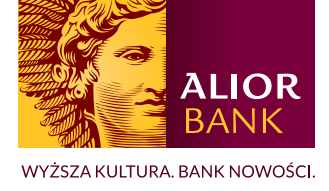

## AKTUALIZACJA NUMERU TELEFONU ZAUFANEGO W ALIOR ONLINE

Aby zmienić numer zaufany przez Alior Online, klient musi mieć dostęp do numeru zaufanego, które jest aktualnie wprowadzony. W pozostałych przypadkach konieczna jest wizyta w oddziale.

Jeżeli masz już wprowadzony numeru telefonu zaufanego w systemie a chcesz go zaktualizować:

1. Wybierz z menu bocznego opcję "Ustawienia".

|             | Pulpit | Platności 🗸 | Oferty v | Usłupi 🗸 | Stabiony 🛛 🖂 We        | adomości (%+) 🛛 🍥 Ustawi | enia Wyłoguj  |
|-------------|--------|-------------|----------|----------|------------------------|--------------------------|---------------|
| Mói portfel |        |             |          | 1000.0   | Ukryj kwoty w portfelu | Historia                 | Zwiń historię |
|             |        |             |          |          | _                      |                          | _             |
| <u>e</u>    |        |             |          |          |                        |                          |               |
|             |        |             |          |          | Wyślij przelew         |                          |               |

2. Następnie rozwiń zakładkę "Autoryzacja i bezpieczeństwo".

|            |                                                                                                    | 오 Szabiony 🛛 🖂 Wiadomości (9+) 🏾 🍪 Ustawienia | Wyloguj |
|------------|----------------------------------------------------------------------------------------------------|-----------------------------------------------|---------|
| ALIOR      | Pulpit Płatności 🗸 Oferty 🗸 Usługi 🗸                                                                                                    | -                                             | ~       |
| Moje ustaw | ienia                                                                                                    |                                               |         |
| ¢          | Powiadomienia<br>Zmleń ustawienia powiadomień e-mail / SMS / Push<br>Rachunki maklerskie Powiadomienia systemowe Lokaty Operacje na rachunku<br>Karty kredytowe Karty debetowe | Roz                                           | wiń 🗸   |
| 2          | Dane osobowe<br>Zarządzaj swoimi danymi kontaktowymi                                                                                                    | Roz                                           | wiń 🗸   |
| <b>F</b>   | Kanały dostępu<br>Zarządzaj ustawieniami dostępu do bankowości z Twoich urządzeń                                                                                               | Roz                                           | wiń 🗸   |
| A          | Autoryzacja i bezpieczeństwo<br>Wybierz sposób logowania, zmień obrazek bezpieczeństwa, zarządzaj limitarni                                                                    | Roz                                           | wiń 🗸   |
| <b>\$</b>  | Personalizacja<br>Zarządzaj ustawieniami bankowości internetowej                                                                                                    | Roz                                           | swiń 🥆  |

3. Obok aktualnie wprowadzonego numeru zaufanego, wybierz opcję "Zmień".

| Autoryzacja                      |                  |       |
|----------------------------------|------------------|-------|
| Autoryzacja operacji             |                  |       |
| Metoda autoryzacji               | Autoryzacja PUSH | Zmień |
| Telefon do kodów autoryzacyjnych |                  |       |
| Numer telefonu                   | *** [            | Zmień |
| l                                |                  |       |

4. W polu "Nowy numer telefonu" wpisz nowy numer zaufany.

| Numer telefonu | Obecny numer telefonu:                                                                                                   |
|----------------|----------------------------------------------------------------------------------------------------|
|                | Nowy numer telefonu:<br>48 Numer telefonu                                                                                |
|                | Kod SMS potwierdzający dyspozycję zostanie przesłany dwukrotnie: najpierw na<br>obecny numer, a następnie na nowy numer. |
|                | Anuluj Zapisz                                                                                                    |

- 5. Następnie otrzymasz 2 SMS-y. Pierwszy SMS na obecny numer, a drugi SMS na nowy numer.
- 6. Wpisz kody SMS.

| nane verenna                                                                                                    | •••                                                                                                    |
|----------------------------------------------------------------------------------------------------|----------------------------------------------------------------------------------------------------|
|                                                                                                    | Nowy numer telefonu                                                                                                    |
|                                                                                                    |                                                                                                    |
| Wprowadź kod SMS otrzymany na dotychczasowy n                                                                                       | umer telefonu.                                                                                                    |
| Autoryzacja kodem SMS                                                                                                    |                                                                                                    |
| Przed wpisaniem kodu SMS i zatwiendzeniem dyspozycji, sprawdz<br>zgodne ze złożoną przez Ciebie dyspozycja, Jeżeli nie - anuluj dys | l dokładnie, czy zawarte w wiadomości SMS dane dotyczące dyspozycji (w przypadku przelewu - fragment numeru konta i kwota)<br>pozycję i skontaktuj się z infolnie pod nr tel: 19 502 (z zapranicy: +48 12 19 502). |
| Woisz kod SMS nr 1 z dnie 23.04 2020                                                                                                |                                                                                                    |
|                                                                                                    | Zatwierdź                                                                                                    |
| Vipenz (and Battle                                                                                                    |                                                                                                    |

7. Po poprawnym wpisaniu kodu SMS i kliknij "Zatwierdź". Pojawi się informacja:

| $\sim$ | 지수는 것은 것은 것은 것은 것은 것은 것은 것은 것은 것은 것은 것은 것은                           |  |
|--------|----------------------------------------------------------------------|--|
| 1      | ) Zmiana telefonu do kodów autoruzacyjnych zakończona sukcesem       |  |
| ×.     | ין בדרוומרומ נפובוטרוע עט גטעטיא מענטראַבמכאוראטרועבטרומ פעגעפפבררו. |  |
| $\sim$ |                                                                      |  |